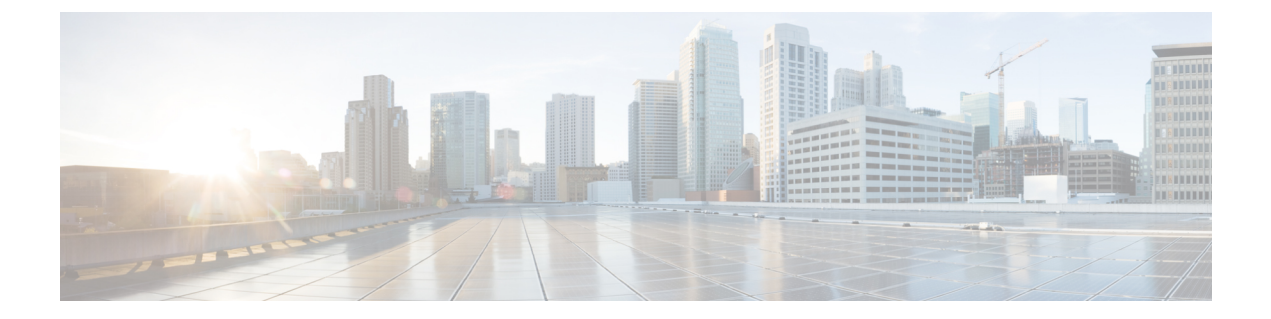

# **Configuring Proxy**

• Configuring a Proxy, on page 1

## **Configuring a Proxy**

In the Connector GUI, you can also configure the proxy and other privacy settings. You can set up a proxy to connect the Connector to the Cisco Spaces if the Cisco UCS hosting the Connector is behind a proxy. Without this proxy configuration, the Connector is unable to communicate with the Cisco Spaces.

#### **SUMMARY STEPS**

- **1.** SSH into the Connector CLI interface. Copy the proxy certificate file to a location accessible by **dnasadmin** user.
- 2. (Optional) Run the setproxycert command from the CLI
- **3.** Return to the Connector GUI and click **set up HTTP Proxy**. Enter your proxy address in the dialog box displayed.

### **DETAILED STEPS**

**Step 1** SSH into the Connector CLI interface. Copy the proxy certificate file to a location accessible by **dnasadmin** user.

```
Username:~ username$ scp ~/Downloads/cert.pem dnasadmin@x.x.x.x
Username:~ username$ ssh dnasadmin@x.x.x.x
dnasadmin@x.x.x.x's password:
Last failed login: Mon Oct 22 23:54:08 UTC 2018 from x.x.x.x on ssh:notty
There were 4 failed login attempts since the last successful login.
Last login: Mon Oct 22 22:43:17 2018 from x.x.x.x
```

#### **Step 2** (Optional) Run the **setproxycert** command from the CLI

[dnasadmin@connector ~]\$ connectorctl setproxycert cert.pem New cert exists. Restarting connector container ... Connector container was restarted. setProxyCert successful.

Step 3 Return to the Connector GUI and click set up HTTP Proxy. Enter your proxy address in the dialog box displayed.

#### Figure 1: Setup Proxy

| _ |                                                                                                    |
|---|----------------------------------------------------------------------------------------------------|
|   | Set up HTTP Proxy                                                                                                    |
| 1 | f the machine is sitting behind a proxy, Connector won't be able to interact with cloud without setting up the proxy |
|   | Privacy Settings                                                                                                    |
| 5 | Setup your MAC salt and Username salt                                                                                |

Figure 2: Setup Proxy

| Configure HTTP Proxy |                             | ×    |
|----------------------|-----------------------------|------|
| * HTTP Proxy :       | http://trial.proxy.com:port |      |
|                      | Cancel                      | Save |

You can also configure proxy including basic authentication credentials.

#### Figure 3: Configuring Proxy With Basic Authentication

| Configure HTTP Proxy |                                               | X           |
|----------------------|-----------------------------------------------|-------------|
| * HTTP Proxy:        | http://username:password@myproxyserver.com:80 |             |
|                      |                                               | Cancel Save |

| C Restart Connector |              |                                     |                 |   |
|---------------------|--------------|-------------------------------------|-----------------|---|
|                     | Server Time: |                                     | Version:        | 0 |
|                     |              | GMT-0700 (Pacific Daylight<br>Time) | Docker Version: | v |
|                     | NTP Status:  |                                     |                 |   |

#### Figure 4: Proxy Configured With Basic Authentication

| Server Time:     |                                             | Version:        | ova-2.3.492 |  |  |
|------------------|---------------------------------------------|-----------------|-------------|--|--|
|                  | GMT-0700 (Pacific Daylight Time)            | Docker Version: | v2.(        |  |  |
| NTP Status:      |                                             |                 |             |  |  |
| Proxy Status:    | tatus: Proxy is configured                  |                 |             |  |  |
| Proxy:           | http://username:******@myproxyserver.com:80 |                 |             |  |  |
| Cloud Reachable: | True                                        |                 |             |  |  |
| AAA Status:      | AAA=Disabled                                |                 |             |  |  |
| Connector Name:  |                                             |                 |             |  |  |
|                  |                                             |                 |             |  |  |

Running 🔵

## **Troubleshooting Proxy Configuration**

### **SUMMARY STEPS**

- 1. SSH into the Connector CLI interface and ping the proxy server IP address.
- 2. If you are getting certificate errors such as *curl: (60) Peer's certificate issuer has been marked as not trusted by the user*, perform the following steps to add a proxy server certificate to the Connector.
- **3.** If the previous steps do not resolve the issue, then you must include the **dnaspaces.io** domain in the allowed list for your proxy, and exclude it from HTTPS decryption (if enabled on your proxy).

## **DETAILED STEPS**

- **Step 1** SSH into the Connector CLI interface and ping the proxy server IP address.
- **Step 2** If you are getting certificate errors such as *curl: (60) Peer's certificate issuer has been marked as not trusted by the user*, perform the following steps to add a proxy server certificate to the Connector.
  - a) Retrieve the certificate used by the proxy, and copy it to the Cisco Spaces: Connector.
  - b) Run the connectorctl setproxycert command and verify the output.

```
[spacesadmin@spacessadmin ~]$ connectorctl setproxycert squid.pem
New cert exists.
Starting connector container ...
Current version in database: latest
Container: [<Container: adlbledc71>]
Running connector version: latest
setproxycert successful.
```

- **Note** The command may fail if you are using a transparent proxy or if you have not configured your proxy through the GUI. This command can ensure if the certificate is configured correctly.
- c) Reconfigure the token on the Connector.
- **Step 3** If the previous steps do not resolve the issue, then you must include the **dnaspaces.io** domain in the allowed list for your proxy, and exclude it from HTTPS decryption (if enabled on your proxy).
  - **Note** Attempting to perform HTTPS decryption on the dnaspaces.io domain can interfere with or prevent the Websocket connections entirely.